# **Configuration of ProLinx Profibus Master**

#### Setup:

The following document will step you through the configuration of the ProLinx Profibus master configuration. The configuration of the module is done using Sycon. Connect a Null modem cable to the configuration port (the configuration port next to the ProFibus DB-9 connector).

After you have successfully installed Sycon on your computer, this is provided on the CD that ships with the module, you are now ready to setup the ProLinx module to communicate with your ProFibus DP slave.

The first step to allow you slave device to connect with the ProLinx master is the setup of the GSE/GSD file for your device. You will want to copy that GSE/GSD file into the appropriate directory for you slave device. Using the default settings, this directory is as follows:

C:\Program Files\ProLinx\Profibus SyCon System Configurator\Fieldbus\PROFIBUS\GSD

Once you have installed the GSE/GSD file for your slave device into this directory, you are now ready to begin. To start the Sycon program, you will follow the path shown below from you Start menu:

| m ProLinx Communication Gateways | • 7 ·                                |                                                |
|----------------------------------|--------------------------------------|------------------------------------------------|
|                                  | 🛗 Profibus SyCon System Configurator | Profibus SyCon System Configurator             |
|                                  |                                      | 🌒 Profibus SyCon System Configurator Help      |
|                                  |                                      | 📋 Profibus SyCon System Configurator Readme    |
|                                  |                                      | 🍿 Profibus SyCon System Configurator UnInstall |

Profibus-DP Master

#### Once you start Sycon, you will get the following screen:

|                  | 2      |        |        | 2              |                  |               | 0              |            | <u> </u> |  |  |  |  |  |
|------------------|--------|--------|--------|----------------|------------------|---------------|----------------|------------|----------|--|--|--|--|--|
| Prof             | ibus S | yCon 9 | iystem | Configu        | rator - [t       | est.pb]       | ]              |            |          |  |  |  |  |  |
| រឹង <u>F</u> ile | Edit   | ⊻iew   | Insert | <u>O</u> nline | <u>S</u> ettings | <u>T</u> ools | <u>W</u> indow | Help       |          |  |  |  |  |  |
|                  |        | 火      | ?      |                |                  |               |                |            |          |  |  |  |  |  |
| <b>-</b> f *ì    | 2      | PDD    |        |                |                  |               |                |            |          |  |  |  |  |  |
|                  |        |        |        |                |                  |               |                |            |          |  |  |  |  |  |
|                  | HAC    | TED    | Τ      |                |                  |               | Ма             | ster0      |          |  |  |  |  |  |
|                  | mнэ    | red (  |        |                |                  |               | Static         | in address | 0        |  |  |  |  |  |

From the drop down menu you will need to do an Insert -> Slave, as shown:

DPMaster

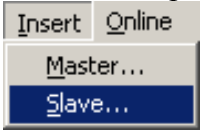

This will now give you a drag and drop, drop the slave device onto the main work page.

| -            |                  |                               | 0                           | 11                |                    |             |                     |
|--------------|------------------|-------------------------------|-----------------------------|-------------------|--------------------|-------------|---------------------|
|              |                  |                               |                             |                   |                    |             |                     |
|              |                  | Insert Slave                  |                             |                   |                    |             | ×                   |
|              |                  | Slave Filter<br>Vendor        | roSoft Technology Inc       | <b>.</b>          | Master 0 / Profibu | s-DP Master | <u>OK</u><br>Cancel |
|              |                  | Available slaves              |                             |                   | Selected slaves    |             |                     |
|              |                  | 3170-PDP                      |                             | <u>A</u> dd >>    |                    |             |                     |
|              |                  |                               |                             | Add All >>        | ]                  |             |                     |
|              |                  |                               |                             | << Remove All     |                    |             |                     |
|              |                  |                               |                             | << <u>R</u> emove | ] [                |             |                     |
|              |                  | Vendor name                   | ProSoft Technology I        | nc                | Station address    |             |                     |
|              |                  | GSD file name<br>GSD Revision | PSFT0882.GSD<br>Version 2.2 |                   | Description        |             |                     |
|              |                  |                               |                             |                   |                    |             |                     |
|              |                  |                               |                             | Slave Filter      |                    |             | _                   |
|              |                  |                               |                             | Vendor            | ProSoft Tec        | hnology Inc |                     |
| Use the Slav | e filter to nick | your slav                     | e device                    | Slave type        | All                |             | •                   |

Once you have done this, the following window will appear:

Use the Slave filter, to pick your slave device.

Once you have selected your slave device (by highlighting on it) you will then need to  $\underline{A}dd >>$ button to move the slave over to the Selected Slaves window, as press the shown below:

| Selected slaves |        |
|-----------------|--------|
| 3170-PDP        |        |
|                 |        |
|                 |        |
|                 |        |
|                 |        |
|                 |        |
|                 |        |
| 1               |        |
| Station address | 1      |
| Description     | Slave1 |

Here you can set the station address, and description. Once these are configured how you <u>0</u>K wish, press the button.

Your main window will now show the new slave, as shown below:

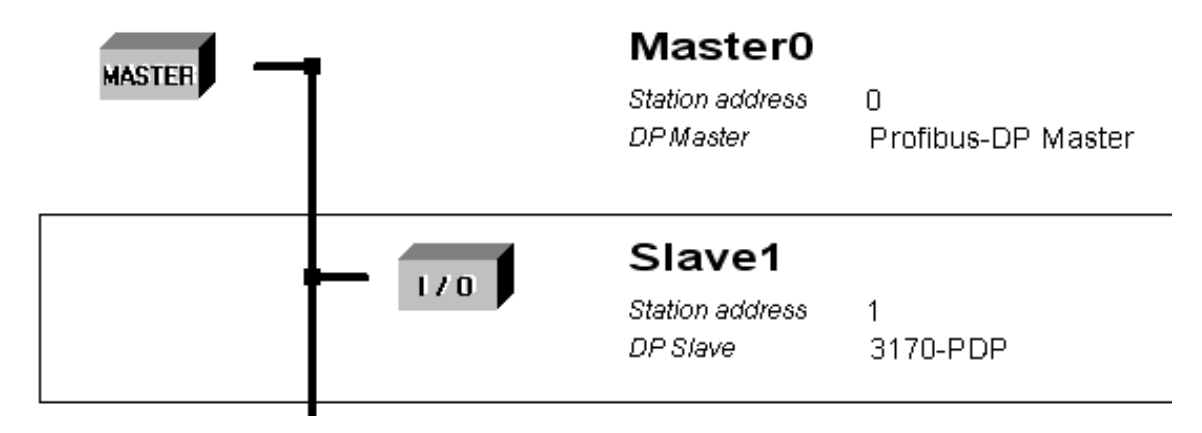

To configure the number of I/O points for the ProLinx module to obtain from this slave device, you will need to double click on that slave, and you will get the following window:

| Slave Configurat                                                                              | ion                                                                                                    |                                                |                                                |                                                                  |                                            |                                            |                      |                             | ×                                                                           |
|-----------------------------------------------------------------------------------------------|----------------------------------------------------------------------------------------------------|------------------------------------------------|------------------------------------------------|------------------------------------------------------------------|--------------------------------------------|--------------------------------------------|----------------------|-----------------------------|-----------------------------------------------------------------------------|
| - General<br>Device                                                                           | 3170-PDP                                                                                                  |                                                |                                                | Statio                                                           | on addres                                  | :s 1                                       |                      |                             | <u>O</u> K                                                                  |
| Activate de     Enable wat     Max. length of in-     Max. length of ou     Max. length of ou | istave i<br>vice in actual con<br>chdog control<br>/output data 4<br>uut data 2<br>tput data 2<br>vodules | figuration<br>188 Byte<br>244 Byte<br>244 Byte | GSD fil<br>Length<br>Length<br>Length<br>Numbe | e PS<br>of in-/outp<br>of input da<br>of output (<br>r of module | SFT0882<br>put data<br>ata<br>data         | .GSD<br>0<br>0<br>0                        | Byte<br>Byte<br>Byte | Assign                      | Cancel Parameter Data DPV1 Settings ed master address 0                     |
| Module<br>9900-HMS-APP<br>Flex I/O emp<br>1794-IA8 / J                                        | 3 Status<br>oty<br>Auto format                                                                            | Inputs<br>1 Word<br>1 Word<br>1 Word           | Outputs<br>1 Word<br>1 Word<br>1 Word          | In/Out                                                           | Ident:<br>0x50,<br>0x00,<br>0x50,<br>0x50, | 0<br>ifier<br>0x60<br>0x00<br>0x60<br>0x60 |                      | Actual<br>Station<br>Slave1 | 0<br>ofibus-DP Master<br>slave<br>address 1<br>70-PDP                       |
| Slot Idx Mod                                                                                  | ule Symbol                                                                                                | Type I                                         | Addr.                                          | I Len. 1                                                         | Type 0                                     | Addr.                                      | 0 Ler                | h. •                        | Append Module Bemove Module Insert Module Predefined Modules Symbolic Names |

From this view, you will select the I/O you want the ProLinx module to obtain from that device, and double click on it from the module window. This is shown below:

| Module                  | Input | :s 0 | utputs | In/Out | Iden | tifier  |        |
|-------------------------|-------|------|--------|--------|------|---------|--------|
| 9900-HMS-APB Status     | l Wor | :d 1 | . Word |        | 0x50 | , 0x60  |        |
| Flex I/O empty          |       |      |        |        | 0x00 | , 0x00  |        |
| 1794-IA8 / Auto format  | 1 Woı | :d 1 | . Word |        | 0x50 | , 0x60  |        |
| 1794-IA8I / Auto format | 1 Wor | :d 1 | . Word |        | 0x50 | , 0x60  | -      |
|                         |       |      |        |        |      |         |        |
| Slot Idx Module Symbol  | Тур   | e I  | Addr.  | I Len. | Type | 0 Addr. | 0 Len. |
|                         |       |      |        |        |      |         |        |
|                         |       |      |        |        |      |         |        |
|                         |       | -    |        |        |      |         |        |
|                         |       |      |        |        |      |         |        |
|                         | _     | _    |        |        |      |         |        |
|                         |       |      |        |        |      |         |        |

Once you have double clicked on the appropriate module, you will see it go into the window below, as shown here:

| Modu | ıle  |          |         | Ir | nputs | 0υ | atputs | In/Out | Ider | it: | ifier |   |     |
|------|------|----------|---------|----|-------|----|--------|--------|------|-----|-------|---|-----|
| 1794 | -IA8 | I / Auto | format  | 1  | Word  | 1  | Word   |        | 0x50 | ),  | 0x60  |   |     |
| 1794 | -IAl | 6 / Auto | format  | 2  | Word  | 1  | Word   |        | 0x51 | .,  | 0x60  |   |     |
| 1794 | -0A8 | / Auto i | format  |    |       | 1  | Word   |        | 0x00 | ),  | 0x60  |   |     |
| 1794 | -0A8 | I / Auto | format  |    |       | 1  | Word   |        | 0x00 | ),  | 0x60  |   | •   |
|      |      |          |         |    |       |    |        |        |      |     |       |   |     |
| Slot | Idx  | Module   | Symbol  |    | Type  | IJ | Addr.  | I Len. | Type | 0   | Addr. | 0 | Len |
| 1    | 1    | 1794-IA8 | Modulel |    | IW    | 0  |        | 1      |      |     |       |   |     |
| 1    | 2    | 1794-IA8 | Module2 | :  |       |    |        |        | QW   | 0   |       | 1 |     |
|      |      |          |         |    |       |    |        |        |      |     |       |   |     |

As you add multiple modules for this slave, you will need to make sure you use a unique **I Addr.** and **O Addr.** for each device. This I and O Addr is the offset into the ProLinx module Input and Output database. The ProLinx module Input database occupies registers 0-255 of the module memory, and the Output database occupies 300-555 of the ProLinx module memory. For more information on this please reference the PDPM driver manual:

| Slot | Idx | Module   | Symbol  | Type | I | Addr. | I | Len. | Type | 0 | Addr. | 0 | Len. |
|------|-----|----------|---------|------|---|-------|---|------|------|---|-------|---|------|
| 1    | 1   | 1794-IA8 | Modulel | IW   | 0 |       | 1 |      |      |   |       |   |      |
| 1    | 2   | 1794-IA8 | Module2 |      |   |       |   |      | QW   | 0 |       | 1 |      |
| 2    | 1   | 1794-0A8 | Module3 |      |   |       |   |      | QW   | 1 |       | 1 |      |
|      |     |          |         |      |   |       |   |      |      |   |       |   |      |

Below is a Slave #1, with two modules defined.

You can see by this configuration that slot 1 has both 1 input and 1 output. Slot 2 has only 1 output.

Step through the configuration of your device, then save this file. Once you have saved this file, you are ready to Download

## **Downloading the configuration file**

Make sure that you have the square box selected around the master device, as shown here:

| MASTER |     | Master0<br>Station address<br>DPMaster | 0<br>Profibus-DP Master |
|--------|-----|----------------------------------------|-------------------------|
|        | 1/0 | Slave1<br>Station address<br>DP Slave  | 1<br>3170-PDP           |

Now that the master device is selected, go to the pull-down menu and select Online -> Download, as shown in the following image:

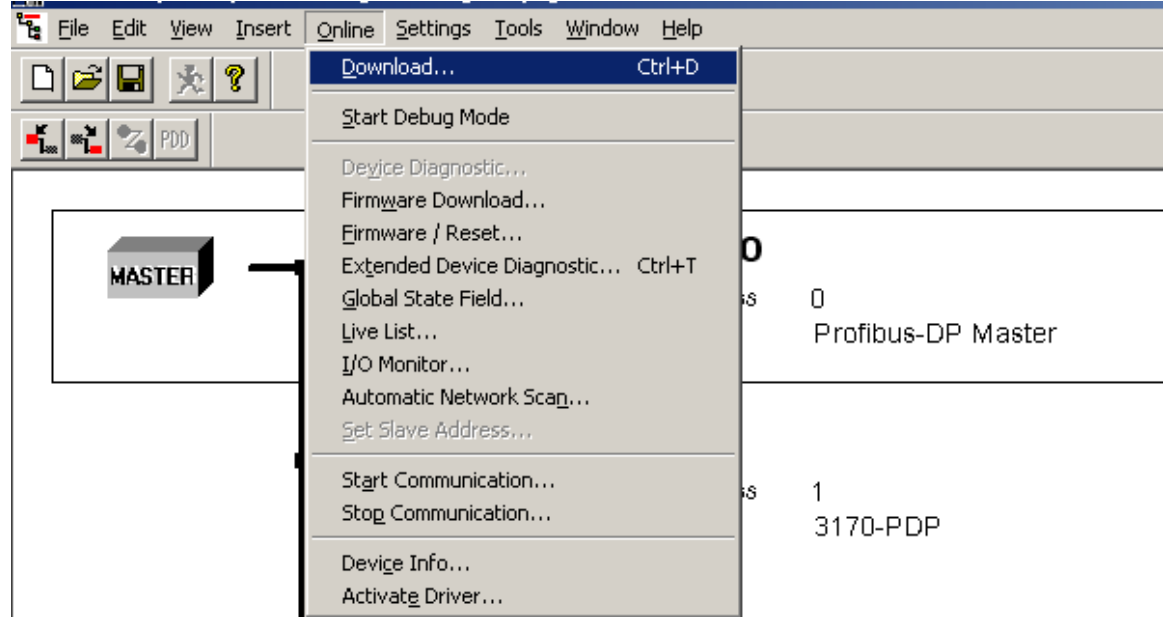

| 1 1 |                     | 5 2 0 mmo           | aa, joa m | m, 5000 | mb wind( | ····  |               |                |
|-----|---------------------|---------------------|-----------|---------|----------|-------|---------------|----------------|
| D   | evice Assignme      | nt CIF Serial       | Driver    |         |          |       |               | ×              |
|     | Driver Descriptio   | n<br>CIF Serial Dri | ver       |         |          |       |               | <u>K</u>       |
|     | - Board Selection - |                     |           |         |          |       |               | <u>C</u> ancel |
|     |                     | Name                | Туре      | Version | Date     | Error |               |                |
|     | 🗖 СОМ 1             | DPM                 | HMS-DPM   | V01.135 | 10.02.00 | 0     | Connect COM 1 |                |
|     | 🗖 СОМ 2             |                     |           |         |          | -20   | Connect COM 2 |                |
|     | 🗖 СОМ З             |                     |           |         |          | 0     | Connect COM 3 |                |
|     | 🗖 СОМ 4             |                     |           |         |          | -20   | Connect COM 4 |                |
|     |                     |                     |           |         |          |       |               |                |

After selecting Download, you may get this window:

Select the Com port of your PC that is currently attached to the ProLinx module. Click

on the <u>Connect COM 1</u>, if you do not see the DPM under the name field. If you do see this information, then this means that Sycon has found the ProLinx module.

Make sure that the box for the Com port is checked, and then you will see the "Connect COM 1" gray out, as shown here:

| COM 1 DPM HMS | DPM V01.135 10.02.00 | Connect COM 1 |
|---------------|----------------------|---------------|
|---------------|----------------------|---------------|

Next press the  $\underline{\square K}$  button to begin the download.

You may get the following message:

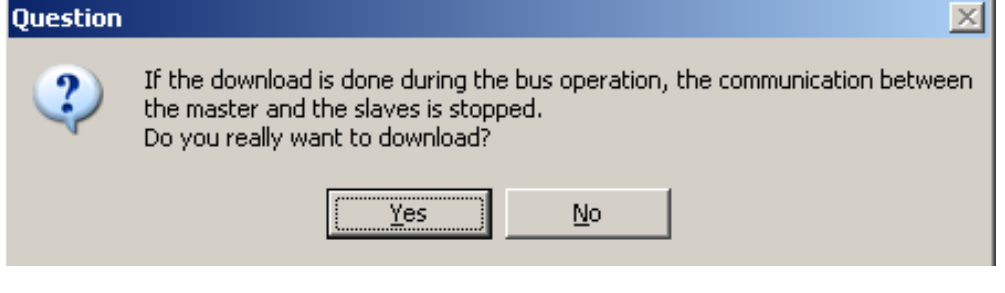

If you do, press <u>Yes</u>. This message will only be shown when the module is running on the ProFibus network.

Once Sycon begins the download, you'll see the following window:

|                                  |                 | Ū |
|----------------------------------|-----------------|---|
|                                  |                 |   |
| Data base                        | test.pb         |   |
| Data base<br>Length of data base | test.pb<br>1716 |   |

Once the download has completed, you have now configured you network...

### **Troubleshooting**

In some cases, you may get an error on the configuration of you ProFibus network. This usually occurs when you have configured the ProLinx module to look at the slave device in one manner, and the slave device has another configuration.

The easiest way to correct this issue is to use the Debug feature of the module.

The first step is to use the Online -> Start Debug Mode, as shown here:

| <u>O</u> nline           | <u>S</u> ettings | <u>T</u> ools | <u>W</u> indow | <u>H</u> elp |
|--------------------------|------------------|---------------|----------------|--------------|
| Download                 |                  |               | Ctrl+D         |              |
| <u>S</u> tart Debug Mode |                  |               |                |              |

Once Sycon is in debug mode with the ProLinx module you will see the network, and Diag if there is an issue, as shown here:

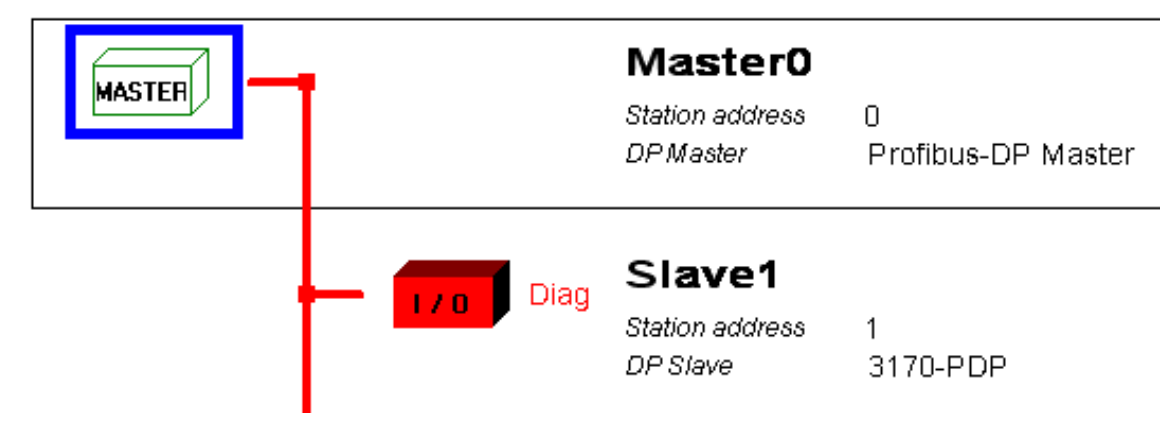

Double click on the Slave device shown in read and it will bring up the following menu: Diagnostic Station Address 1

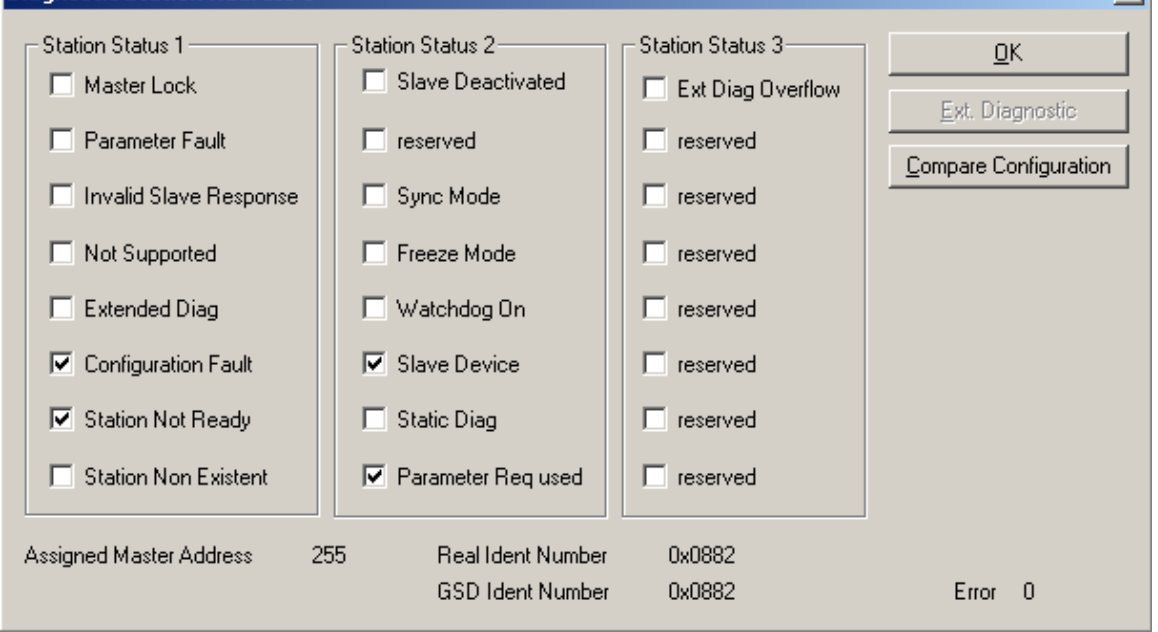

From the above menu click on the <u>Compare Configuration</u> button. This will bring up the following menu:

| Real configuration           Station address         1           Number of configuration bytes         18           0x50 0x60         0x50 0x61           0x50 0x00 0x00 0x00 0x00 0x00 0x00 0x00 | <u>O</u> K<br><u>A</u> utomatic<br>Configuration |
|----------------------------------------------------------------------------------------------------|--------------------------------------------------|
| Profibus SyCon System Configurator configuration<br>Station address 1<br>Number of configuration bytes 4                                                                                          |                                                  |
| 0x50 0x60 -> module ok.<br>0x00 0x60 -> module not ok.<br>*** module missing in configuration ***                                                                                                 |                                                  |

The "Real Configuration is the configuration of the slave device as it sits on the ProFibus network. The "Profibus SyCon System Configurator configuration" is the configuration that was given to the ProLinx ProFibus module as done in the Setup section of this guide.

If the two don't match, then you will want to press the configuration button to take the configuration from the device on the ProFibus network and pull that configuration into the SyCon software. Upon pressing the "<u>A</u>utomatic Configuration" button you will get the following prompt:

| Question |                  |                 | ×            |
|----------|------------------|-----------------|--------------|
| 2        | Do you want to t | ake over the co | nfiguration? |
|          | <u>Y</u> es      | No              |              |
| Press    | Yes              |                 |              |

You will then be returned to the "Compare Configuration" window, from here press  $\underline{O}K$ 

From the "Diagnostic Station Address xx" screen also press

Next go to the drop down menu and do an Online -> Stop Debug Mode, as shown below:

<u>0</u>K

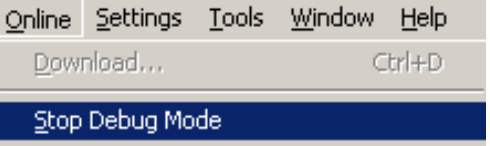

Next do a File -> Save, this will take the configuration that has been uploaded from the ProFibus network and save that configuration to the .pb file. This step is shown below:

| File     | <u>E</u> dit        | ⊻iew | Insert | <u>O</u> nline | <u>S</u> ettings |
|----------|---------------------|------|--------|----------------|------------------|
| N        | ew                  |      |        | Ctrl+N         |                  |
| <u>o</u> | pen                 |      |        | Ctrl+O         |                  |
| ⊆        | ose                 |      |        |                |                  |
| <u></u>  | <u>S</u> ave Ctrl+S |      | Itrl+S |                |                  |

Next make move the box to the Master device, by clicking on the master within the SyCon's main program window:

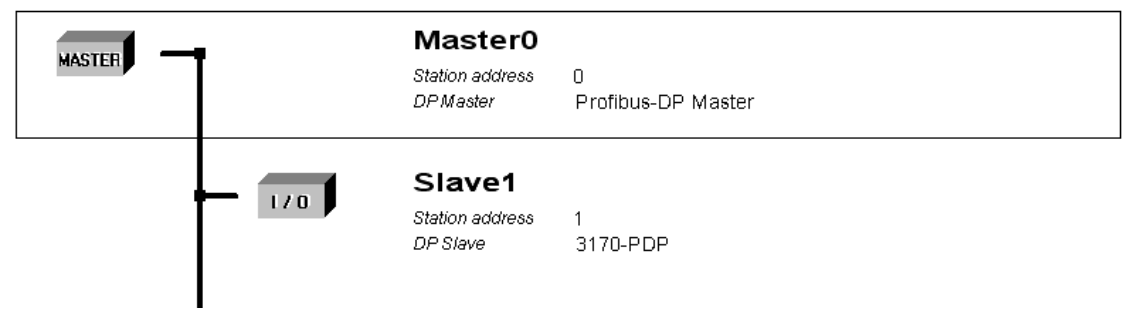

Next do an Online -> Download, and move this new configuration to the ProLinx ProFibus module. As shown:

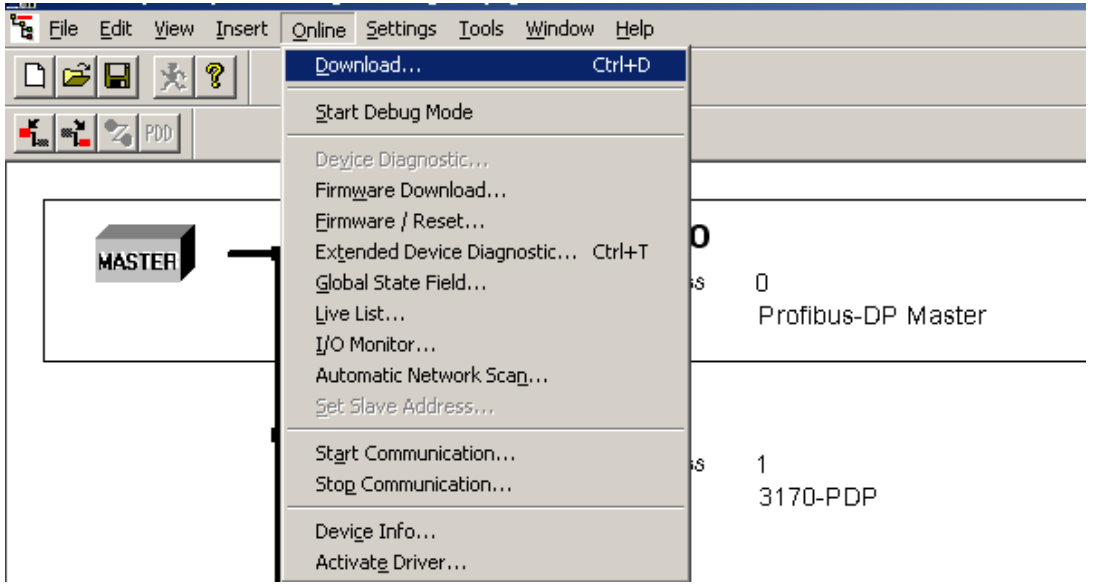

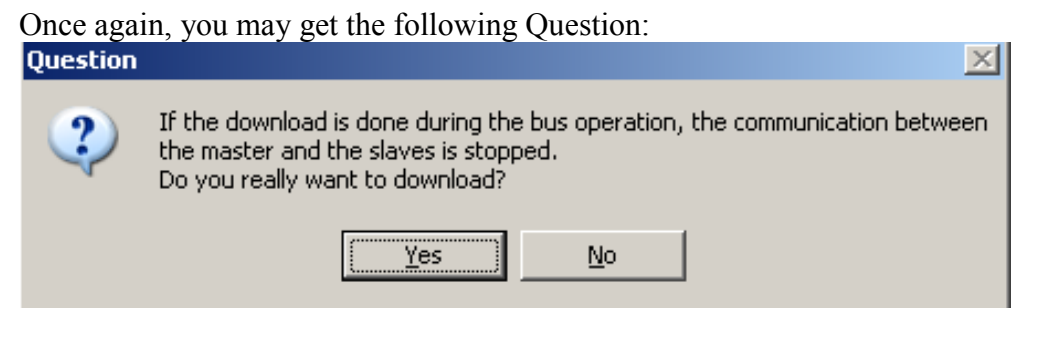

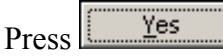

Once again you will get the following window, notice that this time the size of the database has changed. In your application, you may, or may not get a different database size, depending on how badly your previous configuration was.

| wnload Station Addres | ; 0     |   |
|-----------------------|---------|---|
| <b>1</b>              |         |   |
| Data base             | test.pb |   |
| Length of data base   | 1808    |   |
| Error                 | 0       |   |
| 0                     |         | 0 |

To verify that it is now working, you can now do an Online -> Start Debug mode again:

| <u>O</u> nline   | <u>S</u> ettings | <u>T</u> ools | <u>W</u> indow | Help |  |
|------------------|------------------|---------------|----------------|------|--|
| Download         |                  |               | Ctrl+D         |      |  |
| Start Debug Mode |                  |               |                |      |  |

You should now see the network show in Green to indicate that everything is healthy, as shown here:

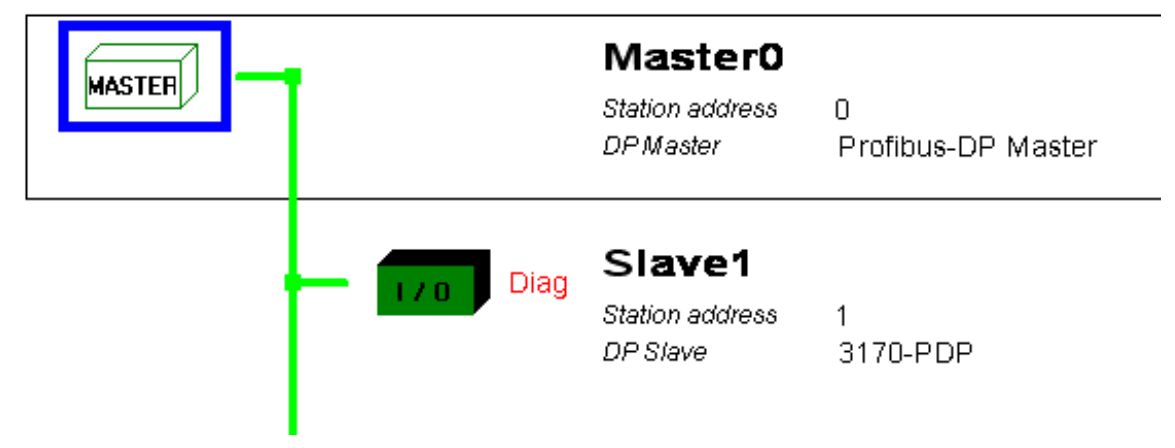

NOTE: You may still have "Diag" information, like shown here, you can double click on the slave to see this "Diag" information, then acknowledge this information by clicking on each Diagnostic alarm and this will remove the "Diag" from the main screen.